## Get Blizzard API key pair

## Step 1:

(1) Open this page <u>https://develop.battle.net/</u> and click on "API Access" menu.

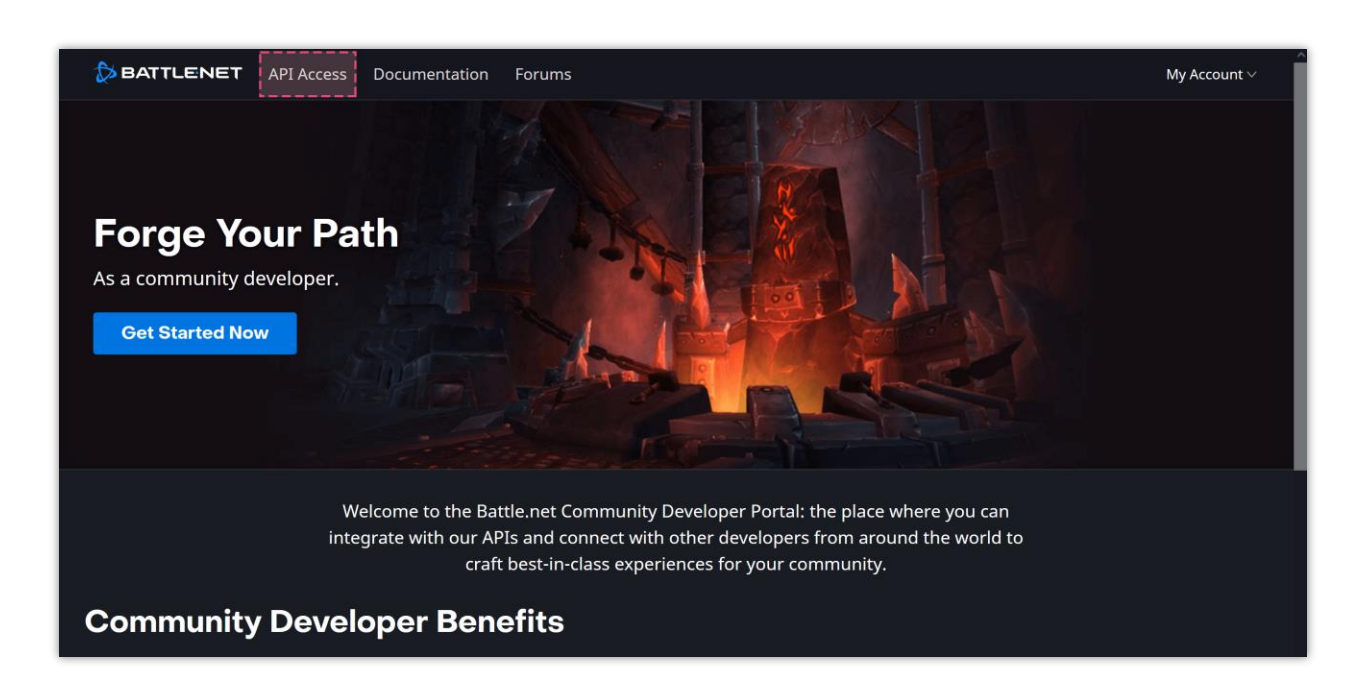

(2) Log in with your Blizzard account.

Step 2: Click on "Create Client" button.

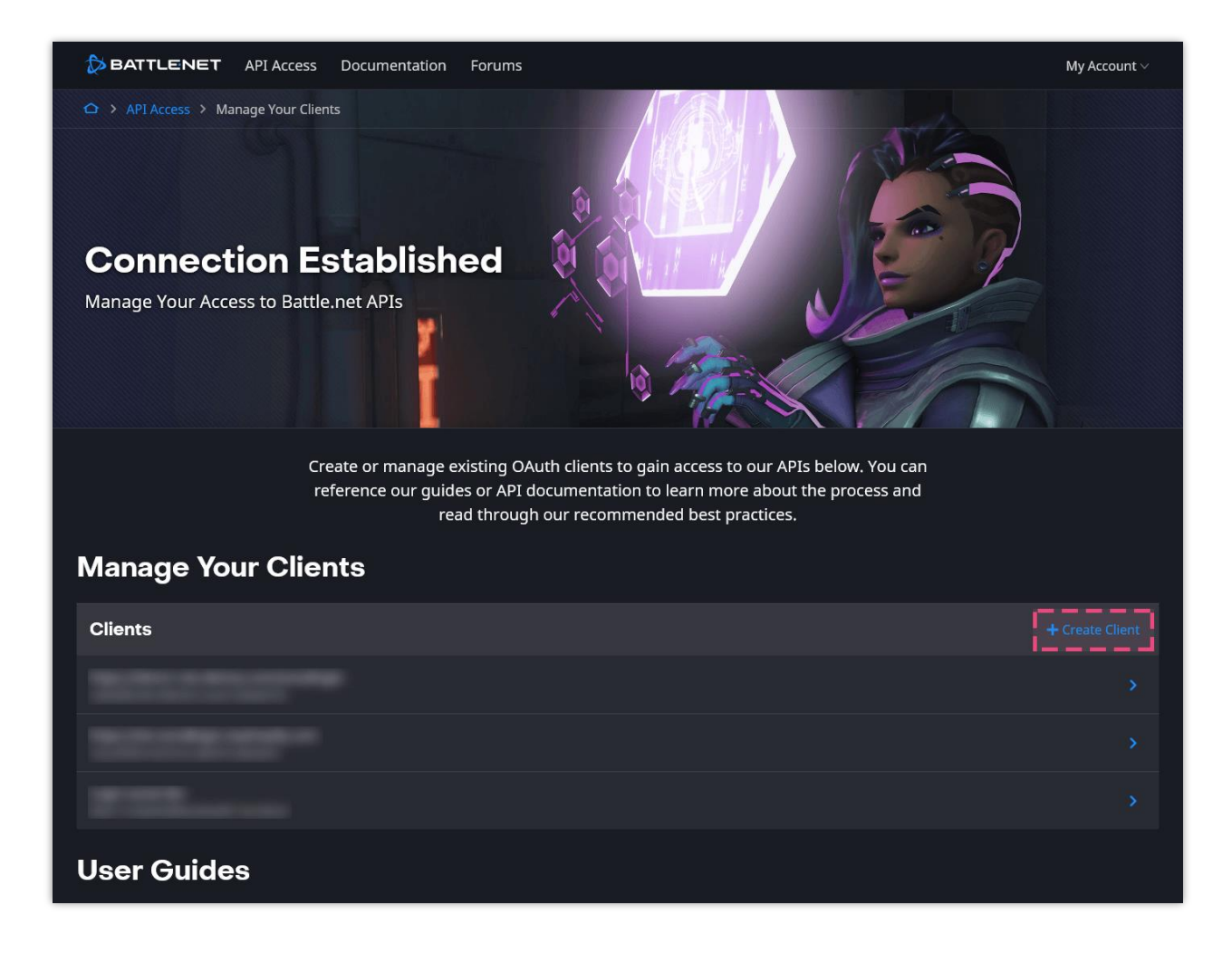

**Step 3:** Fill in the required fields. The **Redirect URL** is provided by **Social Login** module. Click on "**Save**" button to finish.

| BATTLENET API Access Documentation Forums                                                                                                    | My Account $\vee$                                                                                                    |
|----------------------------------------------------------------------------------------------------|----------------------------------------------------------------------------------------------------|
| △ > API Access > Manage Your Clients > Create Client                                                                                                    |                                                                                                    |
| Create Client                                                                                                    |                                                                                                    |
| Client Name                                                                                                    | Client names may be visible to your site users, and are globally unique across all developer                              |
| A sample social login app                                                                                                    |                                                                                                    |
| https://demo1.ets-demos.com/sociallogin/module/ets_sociallogin/callback                                                                                           | When using the OAuth2 authorization code flow, users will only be allowed to return to these<br>URIs after authenticating |
|                                                                                                    |                                                                                                    |
|                                                                                                    |                                                                                                    |
| https://yourdomain.com                                                                                                    | This is the URL of the service that will be using this Client.                                                            |
| Must start with "teps://" or "teps//" I do not have a service URL for this client.                                                                                |                                                                                                    |
| arous complex, but anyoneneigh and agree to spane this same simon mators, not must specify now any non-ment you<br>are calling the API in the Interded Use field. |                                                                                                    |
| This client allows my website users to log in or create a new account using their existing<br>Blizzard account.                                                   | How this Client will be used (e.g., provide Players information about their WoW character,<br>inventory, etc.)            |
|                                                                                                    |                                                                                                    |
| Save Cancel                                                                                                    |                                                                                                    |

| 🛃 Dashboard 🛛 😁 Social Ne | tworks 🖵 Positions 💊 Discounts         | 📶 Statistics 🛔 Social users 🏟 Settings                                                                                                    |  |
|---------------------------|----------------------------------------|----------------------------------------------------------------------------------------------------|--|
| Dribbble On               |                                        |                                                                                                    |  |
| Foursquare On             | BLIZZARD                               |                                                                                                    |  |
| S Odnoklassniki On        |                                        |                                                                                                    |  |
| 😸 Weibo 🛛 💿               | * Application ID                       |                                                                                                    |  |
| Vimeo On                  |                                        | Where do I get this info?                                                                                                    |  |
| Mailru On                 | * Application Secret                   | Where do Leat this info?                                                                                                    |  |
| Vkontakte On              | Callback LIPI                          | https://demoi.ets-demos.com/sociallogin/module/ets_sociallogin/callback                                                                        |  |
| PixelPin On               |                                        | Copy and paste this Callback URL to get your social network API key pair                                                                       |  |
| Meetup On                 | Blizzard requires that you create an e | external application linking your website to their API. To know how to create this application click on "Where do I get this info?" and follow |  |
| 💿 Discord 🛛 💿             | steps.                                 |                                                                                                    |  |
| D Disqus On               |                                        |                                                                                                    |  |
| Line On                   |                                        |                                                                                                    |  |
| Blizzard On               | Save                                   |                                                                                                    |  |
| GitHub On                 |                                        |                                                                                                    |  |
| GitLab On                 | 0                                      |                                                                                                    |  |
| BitBucket   On            | )                                      |                                                                                                    |  |
| StackExchange On          | )                                      |                                                                                                    |  |
|                           |                                        |                                                                                                    |  |

**Step 4:** Copy the **Client ID** and **Client secret** and paste them to **Social Login** module configuration page.

| BATTLENET API Access Documentation Forums                                                                                         | My Account $\vee$ |
|----------------------------------------------------------------------------------------------------|-------------------|
| ✿ > API Access > Manage Your Clients > A sample social login app                                                                  |                   |
| Manage Client                                                                                                    |                   |
| Credentials                                                                                                    |                   |
| 512f3c33180640f5a8ef1961ee9b8d35<br>Client ID                                                                                     |                   |
| Show Secret<br>Client Secret                                                                                                    |                   |
|                                                                                                    |                   |
| Rate Limits                                                                                                    |                   |
| Clients exceeding these limits may experience slower service or a response error. See the Getting Started Guide for more details. |                   |
| 36,000 requests per hour<br>Long-term Quota                                                                                       |                   |
| 100 requests per second<br>Short-term Throttle                                                                                    |                   |

| BATTLENET API Access Documentation Forums                    | My Account $\vee$ |
|--------------------------------------------------------------|-------------------|
| API Access > Manage Your Clients > A sample social login app |                   |
| Manage Client                                                |                   |
| Credentials                                                  |                   |
| 512f3c33180640f5a8ef1961ee9b8d35<br>Client ID                |                   |
| V1P87vn10NEALCpfRMOhliLAQlJwKoXn<br>Client Secret            |                   |